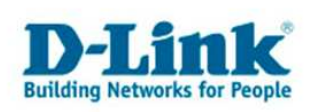

## **Access Control**

## Zugangskontrolle

## (z.B.: Internetzugang für bestimmt Computer einschränken)

1. Greifen Sie per Webbrowser auf die Konfiguration des DGL-4100/4300 zu. Die Standard Adresse ist <u>http://192.168.0.1</u>

| i Bearbeiten Ansicht Favoriten Extras ?                 |                             |
|---------------------------------------------------------|-----------------------------|
| Zurück 🔹 🔘 - 📓 🛃 🏠 🔎 Suchen 👷 Favoriten 🤣 🎯 - 🍑 🐼 🔹 🗔 🖉 | 8                           |
| sse 🖉 http://192.168.0.1/                               | 🔽 🛃 Wechseln zu 🛛 Links 🎽 🍖 |
|                                                         | D-Link                      |
|                                                         |                             |
|                                                         |                             |
|                                                         |                             |
|                                                         |                             |
| 1 August                                                |                             |
| LOGIN                                                   |                             |
| Log in to the router:                                   |                             |
| User Name : Admin 💙                                     |                             |
| Password: Log In                                        |                             |
|                                                         |                             |
| Conversible 20104-2006 DJ inte Sucharase Technology     |                             |
| Copyright @ 2007-2000 Praint Systems, and               |                             |
|                                                         |                             |
|                                                         |                             |
|                                                         |                             |

- 2. Im Auslieferungszustand ist auf die Konfiguration kein Passwort gesetzt. Wählen Sie als "User Name" Admin und lassen Sie das "Password" Feld leer und klicken Sie auf "Log In". Sollten Sie bereits ein Passwort vergeben haben logen Sie Sich bitte mit Ihrem Passwort ein.
- 3. Wählen Sie die Registerkarte "Advanced" und öffnen Sie links die Option "Access Control"

Wählen Sie die Option "Enable Access Control"

| D-Link Gaming Router : A             | dvanced / Access Control - Micr                                                        | osoft Internet Explorer                                                      |                                                                         |                                                               |
|--------------------------------------|----------------------------------------------------------------------------------------|------------------------------------------------------------------------------|-------------------------------------------------------------------------|---------------------------------------------------------------|
| Datei Bearbeiten Ansicht 🖪           | avoriten Extras ?                                                                      |                                                                              |                                                                         |                                                               |
| 🌏 Zurück 🔹 🕥 🐇 💌                     | 😰 🏠 🔎 Suchen   📩 Favo                                                                  | riten 🙆 🔗 🎍 🔯                                                                | - 🛄 🚳 🚳                                                                 |                                                               |
| dresse 🛃 http://192.168.0.1/Ar       | dvanced_Access_Control.html                                                            |                                                                              | ¥                                                                       | 🔁 Wechseln zu 🛛 Links 🎽 📆                                     |
| GAMERLO                              |                                                                                        |                                                                              |                                                                         | D-Link                                                        |
| BASIC                                | ADVANCED                                                                               | TOOLS                                                                        | STATUS                                                                  | HELP                                                          |
| ADVANCED                             | ACCESS CONTROL                                                                         |                                                                              |                                                                         |                                                               |
| SPECIAL APPLICATIONS GAMING GAMEEUEI | The Access Control option allows yo<br>access to approved sites, limit web a<br>games. | u to control access in and out of you<br>access based on time or dates, and/ | ur network. Use this feature as A<br>or block internet access for appli | ccess Controls to only grant<br>cations like P2P utilities or |
|                                      | Save Settings                                                                          | Don't Save Settings                                                          |                                                                         |                                                               |
| WEB FILTER                           | ENABLE                                                                                 |                                                                              |                                                                         |                                                               |
| MAC ADDRESS FILTER                   | Enable Access Control :                                                                |                                                                              |                                                                         |                                                               |
| INBOUND FILTER                       |                                                                                        |                                                                              |                                                                         |                                                               |
| ADVANCED WIRELESS                    |                                                                                        |                                                                              |                                                                         |                                                               |
| SCHEDULES                            |                                                                                        |                                                                              |                                                                         |                                                               |
|                                      |                                                                                        |                                                                              |                                                                         |                                                               |

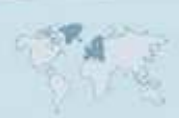

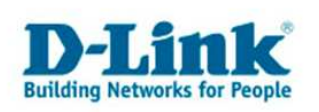

4. Die Schaltfläche "Add Policy" wird anwählbar. Klicken Sie bitte auf diese Schaltfläche, der Assistent (Wizard) öffnet sich

| BASIC                | ADVANCED                  | TOOLS                                   | STATUS                         | HELP                                   |
|----------------------|---------------------------|-----------------------------------------|--------------------------------|----------------------------------------|
| ADVANCED             |                           |                                         |                                |                                        |
| VIRTUAL SERVER       | ACCESS CONTROL            |                                         |                                |                                        |
| SPECIAL APPLICATIONS | The Access Control ontion | allows you to control access in and out | of your network. Use this fea  | ture as Access Controls to only grant  |
| GAMING               | access to approved sites, | limit web access based on time or dates | , and/or block internet access | for applications like P2P utilities or |
| GAMEFUEL             | games.                    |                                         |                                |                                        |
| ROUTING              | Save Settings             | Don't Save Settings                     |                                |                                        |
| ACCESS CONTROL       |                           |                                         |                                |                                        |
| WEB FILTER           |                           |                                         |                                |                                        |
| MAC ADDRESS FILTER   | ENABLE                    |                                         |                                |                                        |
| FIREWALL             | Enable Access             | Control : 🛛 🔽                           |                                |                                        |
| INBOUND FILTER       |                           |                                         |                                |                                        |
| ADVANCED WIRELESS    | POLICY WIZARD             |                                         |                                |                                        |
| SCHEDULES            |                           | Add P                                   | olicy                          |                                        |
|                      | POLICY TABLE              |                                         |                                |                                        |
|                      | Enable Policy             | Machine                                 | Filtering                      | Logged Schedule                        |
|                      |                           | Copyright © 2004-20(                    | )6 D-Link Systems, Inc.        |                                        |

5. Der Assistent zum Einrichten der Zugangskontrolle öffnet sich:

|                      |                                                               |                              |                             | D-Link     |
|----------------------|---------------------------------------------------------------|------------------------------|-----------------------------|------------|
| BASIC                | ADVANCED                                                      | TOOLS                        | STATUS                      | HELP       |
| ADVANCED             |                                                               |                              |                             |            |
| VIRTUAL SERVER       | 2                                                             |                              |                             | 14         |
| SPECIAL APPLICATIONS | ADD NEW POLICY                                                |                              |                             |            |
| GAMING               | This wizard will guide you throu                              | gh the following steps to ad | a new policy for Access Con | trol.      |
| GAMEFUEL             |                                                               |                              |                             |            |
| ROUTING              | Step 1 - Choose a unique name for y                           | vour policy                  |                             |            |
| ACCESS CONTROL       | Step 3 - Select the machine to which                          | this policy applies          |                             |            |
| WEB FILTER           | Step 4 - Select filtering method                              |                              |                             |            |
| MAC ADDRESS FILTER   | Step 5 - Select filters<br>Step 6 - Configure Web Access Loop | ing                          |                             |            |
| FIREWALL             |                                                               | ang                          |                             |            |
| INBOUND FILTER       |                                                               | Syaw Next 5                  | Cancel                      |            |
| ADVANCED WIRELESS    |                                                               |                              |                             |            |
| ADVANCED NETWORK     | 42                                                            |                              |                             | 14.<br>14. |
|                      |                                                               | Copyright © 2004-2006 D      | -Link Systems, Inc.         |            |

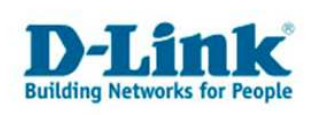

6. Fahren Sie bitte mit einem Klick auf die Schaltfläche "Next" fort. Tragen Sie bei "Policy Name" den Namen ein, den die Regel haben soll.

|                      |                               |                         |                     | D-Link |
|----------------------|-------------------------------|-------------------------|---------------------|--------|
| BICIC                | LIDI/LIL/CED                  | TODIC                   | CTATUC              |        |
| BASIC                | ADVANCED                      | TUULS                   | STATUS              | HELP   |
| ADVANCED             |                               |                         |                     |        |
| VIRTUAL SERVER       |                               | IAME                    |                     | 1.     |
| SPECIAL APPLICATIONS | STEP 1: CHOOSE POLICY I       | IAME                    |                     | 5      |
| GAMING               | Choose a unique name for your | policy.                 |                     |        |
| GAMEFUEL             |                               | 124 dia                 |                     |        |
| ROUTING              | Policy Name :                 | Name der Regel          |                     |        |
| ACCESS CONTROL       |                               |                         |                     |        |
| WEB FILTER           |                               | Prev Next S             | ave Cancel          |        |
| MAC ADDRESS FILTER   |                               |                         |                     |        |
| FIREWALL             |                               |                         |                     |        |
| INBOUND FILTER       |                               |                         |                     |        |
| ADVANCED WIRELESS    |                               |                         |                     |        |
| ADVANCED NETWORK     |                               |                         |                     |        |
|                      |                               | Copyright © 2004-2006 D | -Link Systems, Inc. |        |

7. Wählen Sie anschließend einen Zeitplan (Schedule) der für die Regel gilt aus. Die folgenden Optionen stehen zur Auswahl:

Always - immer,

Never - nie,

Define a new Schedule – Einen Zeitraum definieren (Wird diese Option ausgewählt, wird man automatisch auf die Seite "Schedule" weitergeleitet.) Es werden hier auch bereits angelegte Schedules angezeigt, sofern diese bereits angelegt wurden. (hierzu bitte die Anleitung zu "Schedules" lesen)

| GAMERLOU             |                                 |                         |                     | D-Link |
|----------------------|---------------------------------|-------------------------|---------------------|--------|
| BASIC                | ADVANCED                        | TOOLS                   | STATUS              | HELP   |
| ADVANCED             |                                 |                         |                     |        |
| VIRTUAL SERVER       |                                 | 2                       |                     | 8      |
| SPECIAL APPLICATIONS | STEP 2: SELECT SCHEDUL          | E                       |                     |        |
| GAMING               | Choose a schedule to apply to t | his policy.             |                     |        |
| GAMEFUEL             |                                 |                         |                     |        |
| ROUTING              |                                 | Always 💌                |                     |        |
| ACCESS CONTROL       |                                 | Never                   |                     |        |
| WEB FILTER           | 2                               | Define a new schedule   |                     |        |
| MAC ADDRESS FILTER   |                                 | Prev Next S             | ave Cancel          |        |
| FIREWALL             |                                 |                         |                     |        |
| INBOUND FILTER       |                                 |                         |                     |        |
| ADVANCED WIRELESS    |                                 |                         |                     |        |
| ADVANCED NETWORK     |                                 |                         |                     |        |
|                      |                                 | Copyright © 2004-2006 D | -Link Systems, Inc. |        |

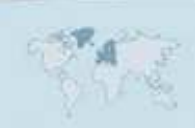

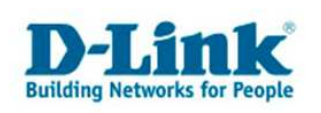

8. Wählen Sie nun beispielsweise "always – immer" aus, und klicken Sie auf "Next".

Nun kommen Sie zur Auswahl für welchen PC diese Regel gelten soll. Die Auswahl erfolgt entweder über die IP-Adresse eines Rechners oder besser über die MAC-Adresse, da diese eindeutig einer Netzwerkkarte zugeordnet wird.

| BASIC               | ADVANCED                             | TOOLS                 |                         | STATUS                    | HELP     |
|---------------------|--------------------------------------|-----------------------|-------------------------|---------------------------|----------|
| ADVANCED            |                                      |                       |                         |                           |          |
| /IRTUAL SERVER      |                                      |                       |                         |                           |          |
| PECIAL APPLICATIONS | STEP 3: SELECT MACHINE               |                       |                         |                           |          |
| AMING               | Select the machine to which thi      | s policy applies.     |                         |                           |          |
| AMEFUEL             |                                      |                       |                         |                           | 1940.0   |
| OUTING              | Specify a machine with its IP or MAC | address, or select "O | ther Machines" for mach | ines that do not have a p | olicy.   |
| ACCESS CONTROL      | Address Type :                       |                       | Other Machines          |                           |          |
| VEB FILTER          | IP Address :                         | 192, 168.0, 2         | << Computer N           | ame 👻                     |          |
| AC ADDRESS FILTER   | Machine Address ·                    |                       | Computer N              | ame                       |          |
| IREWALL             |                                      | 2 22                  |                         | anic. T                   |          |
| BOUND FILTER        |                                      | Copy To:              | IF PL 5 PIAL AUG/E55    | 1.5<br>1.5                |          |
| DVANCED WIRELESS    |                                      | OK Cance              |                         |                           |          |
| DVANCED NETWORK     | Machine                              |                       |                         |                           |          |
|                     | 192.168.0.2                          |                       |                         |                           | <b>1</b> |
|                     |                                      |                       |                         |                           |          |
|                     |                                      | Prev                  | +                       | Cancel                    |          |
|                     |                                      |                       |                         | CURCE                     |          |
|                     |                                      |                       |                         |                           |          |
|                     |                                      |                       | 04 2005 D 11-1 S        |                           |          |

Entweder die entsprechende MAC Adresse kann Drop-Down Menü ausgewählt werden und somit hinzugefügt werden, oder ansonsten tragen Sie diese bitte per Hand ein.

(Sollten Sie Sich nicht sicher sein, welcher PC welche MAC Adresse hat, dann schauen Sie den letzten Abschnitt. Die MAC- oder IP- Adresse wird mit einem Klick auf die Schaltfläche OK hinzugefügt, somit kann die gleiche Regel für mehrere PCs gelten.)

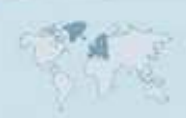

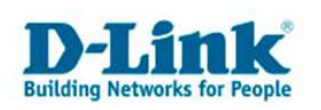

 Nun können Sie zwischen 3 Methoden wählen: Log Web Access Only – Aufzeichnen Aller Web-Zugriffe von diesem PC Block All Access – Sämtliche Zugriffe für diesen PC blockieren Block Some Access – Bestimmte Zugriffe blockieren (Hier können nun einzelne Ports gesperrt werden)

Bei der Option Block Some Access haben Sie nun die Folgenden Einstellungsmöglichkeiten:

a) Apply Web Filter ⇒ Web Filter benutzen

In diesem Fenster können Sie zusätzlich das Aufzeichnen aller Web-Zugriffe von diesem(n) PC's ein- oder ausschalten

Einschalten = Enable oder Ausschalten = Disable

und /oder

b) Apply Advanced Port Filters

⇒ Benutzen der erweiterten

Portfilter

Hier stellen Sie IP- und Portbereiche außerhalb Ihres Netzwerks ein die geblockt werden sollen!

| BASIC                | ADVANCED                         | TOOLS                     | STATUS                            | HELP |
|----------------------|----------------------------------|---------------------------|-----------------------------------|------|
| ADVANCED             |                                  |                           |                                   |      |
| VIRTUAL SERVER       | OTED A. OFLEGT FUTERIN           | A METHOD                  |                                   | 1    |
| SPECIAL APPLICATIONS | STEP 4: SELECT FILTERIN          | G METHOD                  |                                   |      |
| GAMING               | Select the method for filtering. |                           |                                   |      |
| GAMEFUEL             |                                  |                           |                                   |      |
| ROUTING              | Method :                         | O Log Web Access Only O B | ock All Access 🔘 Block Some Acces | s    |
| ACCESS CONTROL       |                                  |                           |                                   |      |
| WEB FILTER           |                                  |                           |                                   |      |
| MAC ADDRESS FILTER   |                                  | Prev Next Sa              | Cancel                            |      |
| FIREWALL             | 1                                |                           |                                   |      |
| INBOUND FILTER       |                                  |                           |                                   |      |
| ADVANCED WIRELESS    |                                  |                           |                                   |      |
| ADVANCED NETWORK     |                                  |                           |                                   |      |
|                      |                                  | Copyright © 2004-2006 D-  | Link Systems, Inc.                |      |

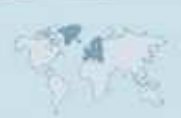

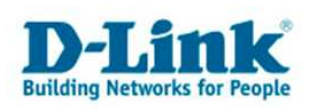

11. Speichern Sie die Regel anschließend mit "Save" ab.

Um herauszufinden welche MAC-Adresse zu welcher Netzwerkkarte, bzw. zu welchem PC gehört ohne diese ausbauen zu müssen, befolgen Sie bitte die folgenden Schritte:

Öffnen Sie das Windows-Startmenü: Wählen Sie hier bitte die Option "Ausführen…"

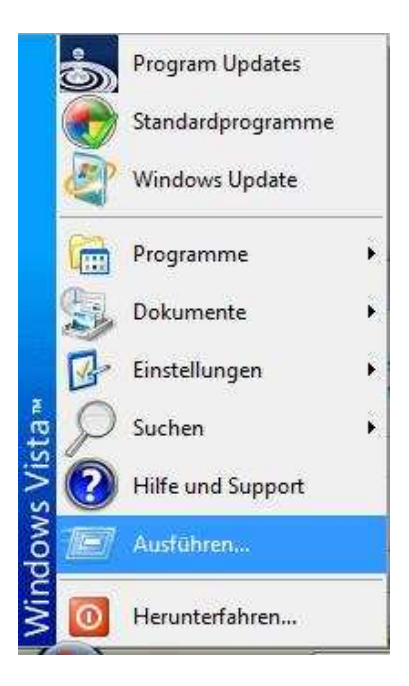

Geben Sie im folgenden Fenster "cmd" ein.

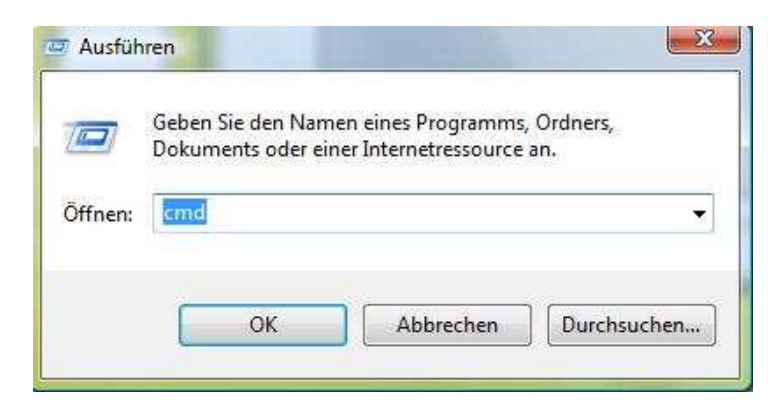

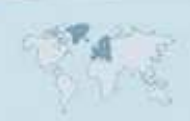

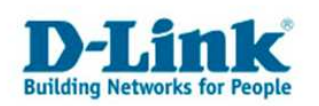

Die MS-DOS Eingabeaufforderung öffnet sich: Geben Sie dort bitte "ipconfig/all" ein, um Informationen zu den Netzwerkverbindungen des PCs zu erhalten:

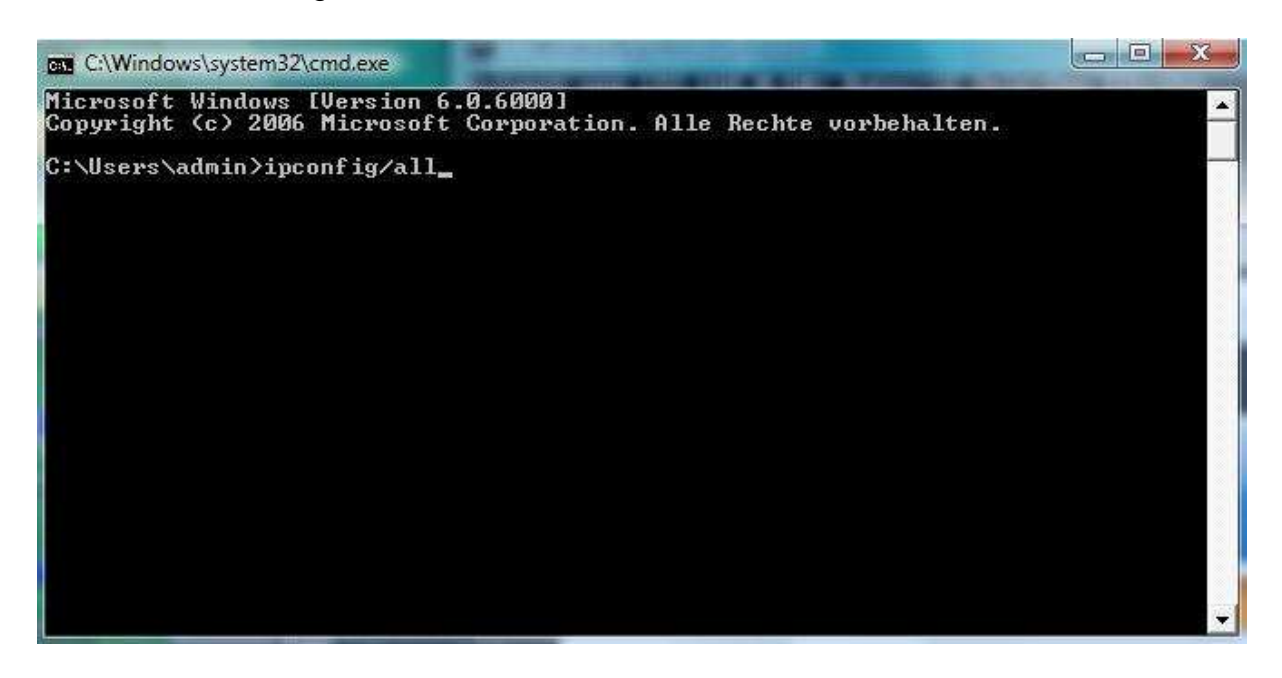

Nun werden alle installierten, aktivierten Netzwerkverbindungen angezeigt.

| C:\Windows\system32\cmd.exe                                                                          |
|----------------------------------------------------------------------------------------------------|
| indows-IP-Konfiguration                                                                              |
| Hostname                                                                                             |
| thernet-Adapter LAN-Verbindung:                                                                      |
| Verbindungsspezifisches DNS-Suffix:<br>Beschreibung                                                  |
| Physikalische Adresse : 00-0E-A6-F8-D3-B4<br>DHCP aktiviert Nein<br>Autokonfiguration aktiviert : Ja |
| IPv4-Adresse                                                                                         |
| Subnetzmaske                                                                                         |
| Nechros uner for/fr                                                                                  |

Die Physikalischen Adressen sind die MAC Adressen der jeweiligen Netzwerkadapter (drahtlose Netzwerkverbindung oder LAN Verbindung).

Mit Freundlicher Unterstützung von Herrn Guss